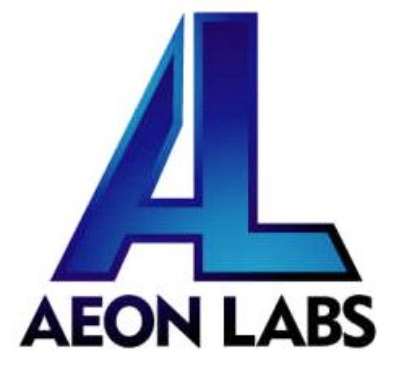

## Aeon Labs Micro Switch (2nd

## Edition)

(Z-Wave Micro Switch (2nd Edition))

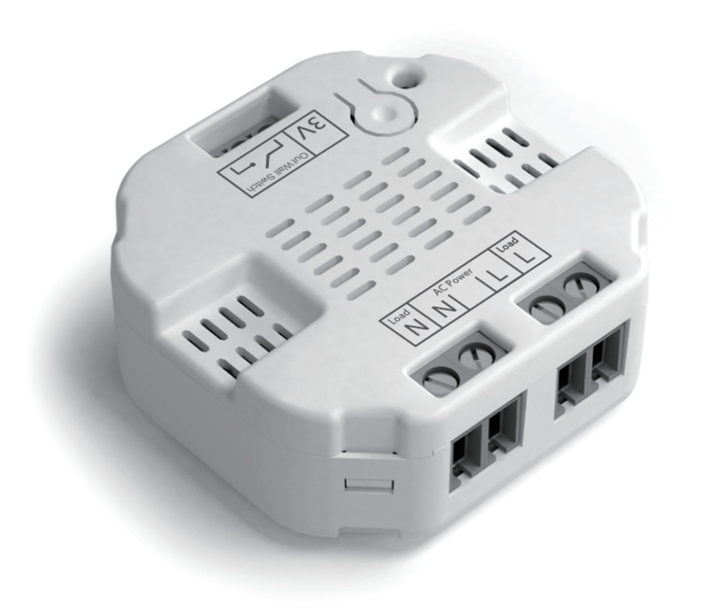

#### Change history

| Revision | Date       | Change Description              |
|----------|------------|---------------------------------|
| 1        | 10/18/2012 | Initial draft.                  |
| 2        | 11/10/2012 | Update Z-wave button functions. |
|          |            | Add Power Level CC.             |
| 3        | 5/28/2013  | Update Z-wave library           |

#### Aeon Labs Micro Switch (2nd Edition)

### Engineering Specifications and Advanced Functions for Developers

#### (V3.01)

The Micro Switch is a Z-Wave power binary switch device based on Z-Wave enhanced routing slave library V4.54.02

Micro Switch can turn on light or other loads via wireless or wall switch trigger. It is very small and it can be put into gangbox without changing wall switch.

#### 1. Library and Command Classes

#### 1.1 SDK: 4.54.02

1.2 Library

- Basic Device Class: BASIC\_TYPE\_ROUTING\_SLAVE
- Generic Device class: GENERIC\_TYPE\_SWITCH\_BINARY
- Specific Device Class: SPECIFIC\_TYPE\_POWER\_SWITCH\_BINARY

#### 1.3 Commands Class

- COMMAND\_CLASS\_SWITCH\_BINARY V1
- COMMAND\_CLASS\_SWITCH\_ALL V1
- COMMAND\_CLASS\_SCENE\_ACTUATOR\_CONF V1
- COMMAND\_CLASS\_SCENE\_ACTIVATION V1
- COMMAND\_CLASS\_CONFIGURATION V1
- COMMAND\_CLASS\_ASSOCIATION V1
- COMMAND\_CLASS\_CRC\_16\_ENCAP V1
- COMMAND\_CLASS\_MANUFACTURER\_SPECIFIC V2
- COMMAND\_CLASS\_VERSION V1
- COMMAND\_CLASS\_MARK V1
- COMMAND\_CLASS\_HAIL V1

#### 2. Technical Specifications

**Operating Distance:** Up to 100 ft / 30 meters indoors and 300 ft / 100 meters outdoors. **Input:** 120V~, 60Hz. (USA verison)

230V~, 50Hz. (EU,AU, BR,CN version)

**Output:** 120V~, 60Hz, Max 10A Resistor load. (USA Version)

230V~, 50Hz, Max 10A Resistor load. (EU,AU, BR,CN version)

**Operating temperature:**  $-25^{\circ}$ C to  $40^{\circ}$ C. **Relative humidity:** 8-80%

3. Familiarize yourself with your Repeater

3.1 Interface

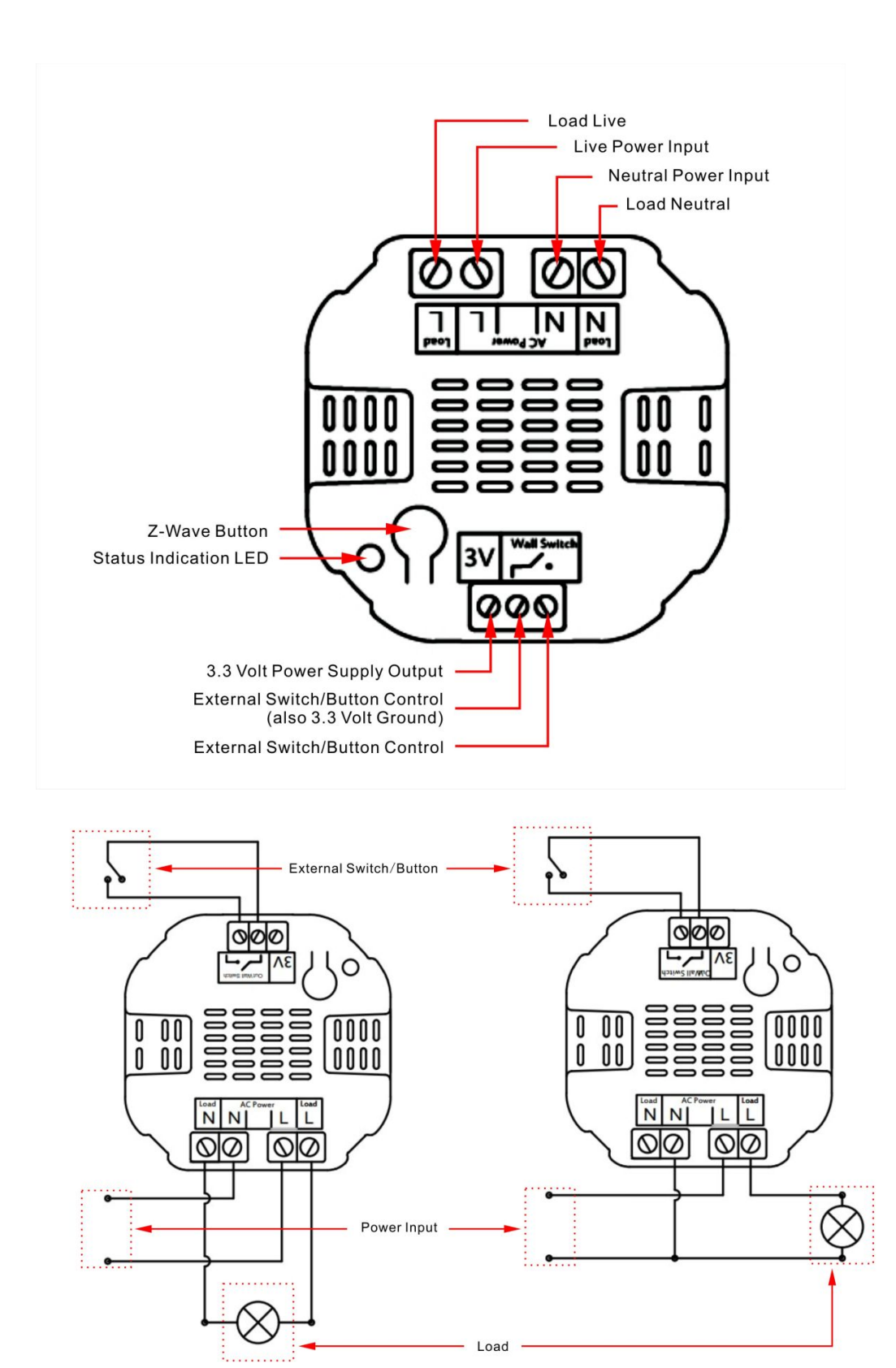

#### 4. All functions of each trigger

# 4.1 Functions of Z-Wave Button Trigger Description Click one time Add Smart Switch into an existing Z-Wave network:

|                | 1.Installed Micro Switch into gangbox, and connect power from the AC         |  |  |  |  |
|----------------|------------------------------------------------------------------------------|--|--|--|--|
|                | Power input terminal. Or connect power from the Discovery tool.              |  |  |  |  |
|                | 2. Let the primary controller of existing Z-Wave network into inclusion      |  |  |  |  |
|                | mode (If you don't know how to do this, refer to its manual).                |  |  |  |  |
|                | 3. Press the Z-Wave button.                                                  |  |  |  |  |
|                | 4. If the Learning fail, please repeat the process from step 2.              |  |  |  |  |
|                | Remove Smart Switch from an existing Z-Wave network:                         |  |  |  |  |
|                | 1. Installed Micro Switch into gangbox, and connect power from the AC        |  |  |  |  |
|                | Power input terminal. Or connect power from the Discovery tool.              |  |  |  |  |
|                | 2. Let the primary controller of existing Z-Wave network into remove mode    |  |  |  |  |
|                | (If you don't know how to do this, refer to its manual).                     |  |  |  |  |
|                | 3. Press the Z-Wave button.                                                  |  |  |  |  |
|                | 4. If the remove fail, please repeat the process from step 2.                |  |  |  |  |
| Press and hold | Change the external switch modes of Micro Switch:                            |  |  |  |  |
| 5 seconds and  | 1. Make sure the Micro Switch has been connected to the power supply.        |  |  |  |  |
| releasing      | 2. Holding then releasing the button after 5 seconds will cycle the mode on  |  |  |  |  |
|                | the external wall switch. (the LED will be blinking slowly after holding the |  |  |  |  |
|                | button for 5 seconds).                                                       |  |  |  |  |
| Press and hold | Reset the external switch mode to "unknown":                                 |  |  |  |  |
| 15 seconds     | 1. Make sure the Micro Switch has been connected to the power supply.        |  |  |  |  |
| and releasing  | 2. Holding then releasing the button after 15 seconds will reset the         |  |  |  |  |
|                | external switch mode to "unknown" and allow for an auto-detect via           |  |  |  |  |
|                | toggling the external switch once (the LED will be blinking fast after       |  |  |  |  |
|                | holding the button for 15 seconds).                                          |  |  |  |  |
| Press and hold | Reset Micro Switch to factory Default:                                       |  |  |  |  |
| 30 seconds     | 1. Make sure the Micro Switch has been connected to the power supply.        |  |  |  |  |
| and releasing  | 2. Holding the button for 30 seconds and releasing will reset the entire     |  |  |  |  |
|                | module including z-wave to factory default (the LED will stay solid after    |  |  |  |  |
|                | holding the button for 30 seconds).                                          |  |  |  |  |
|                | Note: The device Tag will not reset.                                         |  |  |  |  |
|                |                                                                              |  |  |  |  |

#### 4.2 Functions of External Button

| Trigger        | Button Modes                                                       | Description                                                                                                    |  |  |
|----------------|--------------------------------------------------------------------|----------------------------------------------------------------------------------------------------|--|--|
| Click one time | Momentary<br>button mode<br>2 state switch<br>mode<br>3-way switch | 1. When the Micro Switch is first powered up, it<br>does not know which type of external switch used,<br>toggle the external switch one time and wait 2<br>seconds. The Micro Switch will automatically<br>detect which type of external switch is connected                                                                                            |  |  |
|                | mode                                                               | <ul> <li>to it's terminals. (The LED will go from blinking to solid)</li> <li>If the Micro Switch is not in a Z-Wave network, it will enter into learn mode and send Node Info to search for a controller in learn mode.</li> <li>If the Micro Switch has the external wall switch mode set already, it will toggle the load state directly.</li> </ul> |  |  |

| Toggle 10 times in | Momentary      | If Micro Switch is in a z-wave network, it will sent |  |  |
|--------------------|----------------|------------------------------------------------------|--|--|
| 2 seconds          | button mode    | Node Info and enterinto learn mode so it can be      |  |  |
|                    | 2 state switch | remove from z-wave network and the physical          |  |  |
|                    | mode           | Micro unit in the gang box does not need to be       |  |  |
|                    | 3-way switch   | touched.                                             |  |  |
|                    | mode           |                                                      |  |  |

#### 5. Special rule of each command

#### 5.1 Association Command Class

The Micro Switch supports 2 Association groups.

The Node IDs in Group 1 will receive Hail Command /Basic report (configurable) which is sent via multicast( if there are more than 2 Node IDs) or singlecast (if there is only one Node ID) when the state of Micro Switch's load changed.

When the Micro Switch receives the following commands, it will forward the commands to all node IDs which are in Group 2. The command will be sent via multicast (if there are more than 2 Node IDs) or singlecast (if there is only one Node ID). Commands: Basic Set, Switch Binary Set, Scene Activation Set.

#### 5.2 Scene Actuator Conf Command Class

The Micro Switch supports max 255 Scene ID.

The Scene Actuator Conf Set Command is effective, when only Level>=0 and Level<0x64 or Level=0xff, otherwise, it will be ignored.

The Scene Actuator Configuration Get Command is used to request the settings for a given scene, if scene ID is not setting, it will be ignored. If the scene ID setting Dimming Duration = 0xff then Dimming Duration=0 else Dimming Duration= settings value. If Scene ID =0, then the Micro Switch will report currently the activated scene settings. If the currently activated scene settings do not exist, the Micro Switch will reports Level = currently load status and Dimming Duration=0

#### 5.3 Scene Activation Set Command Class

The Scene Activation Set Command is effective, when only Level>=0 and Level<0x64 or Level=0xff, otherwise, it will be ignored. If the requested Scene ID is not configured, it will be ignored too.

| 7                                           | 6       | 5 | 4 | 3 | 2    | 1 | 0 |
|---------------------------------------------|---------|---|---|---|------|---|---|
| Command Class = COMMAND_CLASS_CONFIGURATION |         |   |   |   |      |   |   |
| Command = CONFIGURATION_SET                 |         |   |   |   |      |   |   |
| Parameter Number                            |         |   |   |   |      |   |   |
| Default                                     | Reserve | d |   |   | Size |   |   |
| Configuration Value 1(MSB)                  |         |   |   |   |      |   |   |

#### 5.4Configuration Set Command Class

| Configuration Value 2      |  |  |  |  |
|----------------------------|--|--|--|--|
|                            |  |  |  |  |
| Configuration Value n(LSB) |  |  |  |  |

#### Parameter Number Definitions (8 bit):

| Parameter | Description                                           | Default Value | Size |
|-----------|-------------------------------------------------------|---------------|------|
| Number    |                                                       |               |      |
| 2         | Make Micro Switch 2nd Edition blink.                  | 0             | 2    |
|           | Configuration Value 1: 1-255                          |               |      |
|           | Configuration Value 1 is to Specify the time that     |               |      |
|           | Micro Switch 2nd Edition need blink, The unit is      |               |      |
|           | Second;                                               |               |      |
|           | Configuration Value 2: 1-255                          |               |      |
|           | Configuration Value 2 is to Specify the Cycle of      |               |      |
|           | on/off; the unit of it is 0.1 second. For example: if |               |      |
|           | we set Configuration Value 1 to '15', Configuration   |               |      |
|           | Value 2 to '10', then Micro Switch 2nd Edition will   |               |      |
|           | open 0.5 second, close 0.5 second, and repeat for     |               |      |
|           | 14 times.                                             |               |      |
| 80        | Enable to send notifications to associated devices    | 0             | 1    |
|           | (Group 1) when the state of Micro Switch's load       |               |      |
|           | changed (0=nothing, 1=hail CC, 2=basic CC report).    |               |      |
| 120       | Turn external button mode                             | 255           | 1    |
|           | (0= Momentary button mode,                            |               |      |
|           | 1=2 state switch mode,                                |               |      |
|           | 2=3 way switch mode,                                  |               |      |
|           | 255= Unidentified mode).                              |               |      |
| 200       | Partner ID                                            | 0             | 1    |
|           | (0= Aeon Labs Standard Product,                       |               |      |
|           | 1= AT&T).                                             |               |      |
| 252       | Enable/disable Lock Configuration (0 =disable, 1 =    | 0             | 1    |
|           | enable).                                              |               |      |
| 254       | Device Tag.                                           | 0             | 2    |
| 255       | Reset configuration set up to default setting.        | N/A           | 1    |

#### Example:

- a. Set Association group 1 Associate to node "1"
- ZW\_SendData(0x85, 0x01, 0x01, 0x01);
- **b.** Set Association group 2 Associate to node "1"

ZW\_SendData(0x85, 0x01, 0x02, 0x01);

c. Set default values

ZW\_SendData(0x70, 0x04, 0x255,0x01,0x00);